|                          | TECHNICAL NOTE                      |          |
|--------------------------|-------------------------------------|----------|
| Maple Model(s)           | <u>Title</u>                        | TN5125   |
| Graphic HMIs             | Converting from EZwarePlus to EBPro |          |
|                          |                                     |          |
|                          |                                     | . Andare |
| DAL 0007 5105            |                                     |          |
| P/N: 0907-5125           |                                     | Maple    |
| Rev. 00 Date: 01/29/2019 |                                     | Systems  |
|                          |                                     |          |

## Summary

This document provides guidelines for converting an application from EZwarePlus to EBPro.

## Solution

1. Using the Compress utility in EZwarePlus, compress the EZwarePlus project. This utility is found in Tools -> Compress/Uncompress. This will create a new file with the same name as the project, but with the file extension .ECMP. This is required to be sure that all the dependencies, such as library files, are transferred to EBPro.

| Compress/Uncompres | is Project                                                   |        |
|--------------------|--------------------------------------------------------------|--------|
|                    |                                                              |        |
| Compress           |                                                              |        |
| Source Name :      | C:\MapleSystems\EZPlus\project\HMI5043LDemo.emtp             | Browse |
| Desti. Name :      | C:\MapleSystems\EZPlus\project\HMI5043LDemo.ecmp Compressing | Browse |
| Uncompress         |                                                              |        |
| Source Name :      |                                                              | Browse |
| Desti. Name :      |                                                              | Browse |
|                    | Uncompressing                                                |        |
|                    |                                                              | Exit   |

2. Download and install EBPro, located here: <u>https://www.maplesystems.com/supportcenter/ScSwDownUp.htm</u>. The latest version is the first item in the table.

- 3. Open EBPro and open the Compress/Uncompress utility, located in File ->
- Compress/Uncompress. Select the compressed file, file extension .ECMP. Also set a destination to uncompress to. Finally, click the Uncompressing button.

| Compress/Uncomp | ress Project                                    |        |
|-----------------|-------------------------------------------------|--------|
|                 |                                                 |        |
|                 |                                                 |        |
|                 |                                                 |        |
|                 |                                                 |        |
|                 |                                                 |        |
|                 |                                                 |        |
| Compress        |                                                 |        |
| Source Name :   |                                                 | Browse |
| Desti. Name :   |                                                 | Browse |
|                 | Compressing                                     |        |
| Uncompress      |                                                 |        |
| Source Name :   | C:\MapleSystems\EZPlus\project\HMI5043Demo.ecmp | Browse |
| Desti. Name :   | C:\MapleSystems\EBPro\project\HMI5043Demp.emtp  | Browse |
|                 | Uncompressing                                   |        |
|                 |                                                 | Exit   |